# Αναθέσεις μαθημάτων σε ΓΕΛ και Γυμνάσια

# Διαβάστε περί του τρόπου εγκατάστασης <u>ΕΔΩ</u>

Δείτε τα πρώτα βήματά σας στην εφαρμογή <u>ΕΔΩ</u>

#### ΓΕΝΙΚΑ

Η εφαρμογή **δημιουργεί** και **διαχειρίζεται** μια βάση δεδομένων (Access & VBA) δίνοντας στους χρήστες τη δυνατότητα:

- Να έχουν όλα τα μαθήματα που διδάσκονται σε μια τάξη καθώς και τις ώρες διδασκαλίας κάθε μαθήματος (Ωρολόγιο πρόγραμμα διδασκαλίας). Τα μαθήματα είναι οργανωμένα σε ομάδες (Γενικής παιδείας, Θετικών σπουδών, ...). Ένα μάθημα που δεν θα διδαχτεί στο σχολείο σας είναι 'Ανενεργό'. (Στην εικόνα τα μαθήματα «Γαλλικά» και «Γερμανικά» εμφανίζονται 'ανενεργά'. Δείτε το)
- 2. Να βλέπουν τις αναθέσεις του μαθήματος σε κλάδους και ειδικότητες. Επιπλέον μπορούν να καταγράψουν μελλοντικά –εφόσον θέλουν ενημερωμένη τη βάση δεδομένων- την εγκύκλιο ή το ΦΕΚ,... το οποίο αφορά την εν λόγω ανάθεση. Να αναθέτουν το μάθημα σε μια ή περισσότερες ειδικότητες, ανάλογα με το υπάρχον προσωπικό της σχολικής μονάδας.

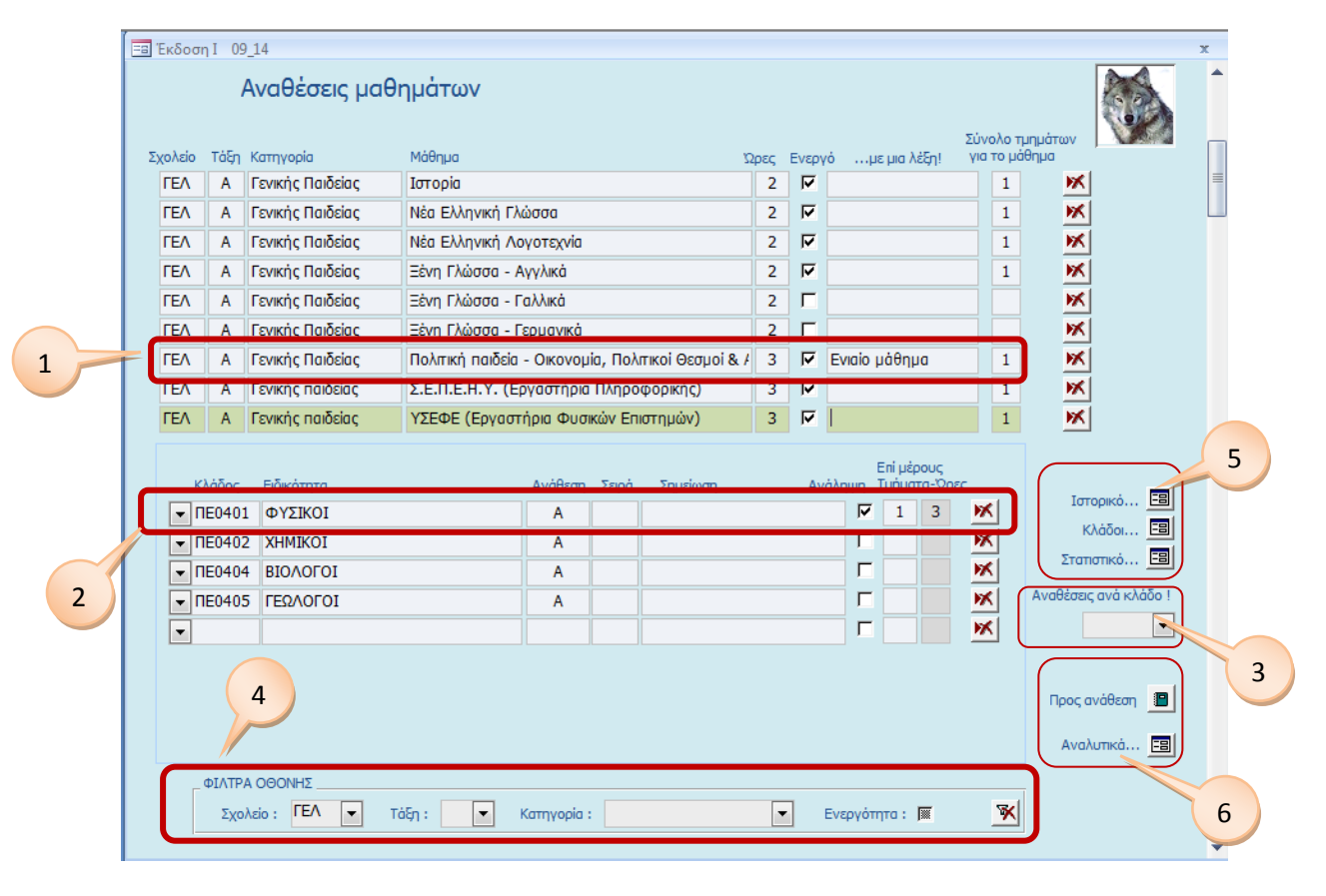

## Η κεντρική οθόνη της εφαρμογής

- 3. Να μπορούν να δουν ποιες είναι όλες οι αναθέσεις σε κάθε ειδικότητα. Απλά! Επιλέξτε τη ειδικότητα από το πλαίσιο λίστα (combo box), το οποίο εμφανίζεται με αρίθμηση 3, στη παραπάνω εικόνα.
- 4. Να εστιάζουν το ενδιαφέρον τους –επί της οθόνης- σε κάποιο τύπο σχολείου, τάξη, κατηγορία μαθήματος και ενεργών ή μη μαθημάτων, μέσα από ένα δομημένο σύστημα φίλτρων που έχω φτιάξει.
- 5. Τα τρία κουμπάκια που εμφανίζονται στην εικόνα δίνουν πρόσθετες δυνατότητας στη βάση αφού:
  - Τα δυο πρώτα 'ενημερώνουν' τη βάση δεδομένων,
  - Το τρίτο δίνει σε σας -τους χρήστες- **στατιστικές πληροφορίες** ...
- 6. Τα δυο κουμπάκια είναι ιδιαίτερα χρήσιμα διότι το μεν πρώτο δεν μας αφήνει να ξεχάσουμε κάποιο μάθημα και να το αφήσουμε χωρίς ανάθεση, το δε δεύτερο μας παρουσιάζει σε πίνακα τις αναθέσεις που έχουμε, που χρειαζόμαστε, το έλλειμμα και τη περίσσεια των ωρών. Το δεύτερο είναι σημαντικό για τον προγραμματισμό της σχολικής μονάδας σχετικά με το προσωπικό κατά την έναρξή του σχολικού έτους.

#### Σημείωμα (I)

| ΓΕΛ        | Α     | Γενικής παιδείας | ΥΣΕΦΕ (Εργαστήρια Φυσικών Επιστημών) |         |       |          |  | 3 | ₽  |          |       |    | × |
|------------|-------|------------------|--------------------------------------|---------|-------|----------|--|---|----|----------|-------|----|---|
|            |       |                  |                                      |         |       |          |  |   |    |          |       |    | ĸ |
|            |       |                  |                                      |         |       |          |  |   |    |          |       |    |   |
|            |       |                  |                                      |         |       |          |  |   |    |          |       |    |   |
| K)         | \άδος | Ειδικότητα       |                                      | Ανάθεση | Σειρά | Σημείωση |  |   | Av | άληψη    | Τμήμα | та |   |
| <b>–</b> П | E040: | ΦΥΣΙΚΟΙ          |                                      | Α       |       |          |  |   |    | <b>v</b> | 1     |    | * |
| <b>•</b> П | E0402 | 2 XHMIKOI        |                                      | Α       |       |          |  |   |    |          |       |    | × |

Στην εικόνα το 'μάθημα' ΥΣΕΦΕ (Υπεύθυνος Σχολικών Εργαστηρίων Φυσικών Επιστημών) το κατέγραψα δήθεν ως 'μάθημα' γενικής παιδείας της Α τάξης, για να μπορέσω στη συνέχεια να το αναθέσω σε κάποια ειδικότητα και να εμφανιστεί στις **απαιτούμενες** ώρες του ωρολογίου προγράμματος.

Ανάλογα έπραξα και το 'μάθημα' των Υπευθύνων Σχολικών Εργαστηρίων Πληροφορικής και Εφαρμογών Η/Υ (Σ.Ε.Π.Ε.Η.Υ.), το μάθημα «υποστήριξη project" από πληροφορικούς...

Σημείωμα (II) Αν θελήσετε βοήθεια, πατήστε στην υπερσύνδεση που θα δείτε επί της οθόνης σας –κάτω δεξιά και απλά γράψτε την ερώτησή σας. Ορθογραφικά και συντακτικά λάθη ας τα πάρει το ποτάμι. Αν πάλι βρείτε στην εφαρμογή κάποιο «κουσούρ»- όπως έλεγε πρόσφατα ο φίλος μου ο Μουσταφά εκεί στη Κομοτηνή- μη διστάσετε να το υποδείξετε, ώστε να «θεραπευτεί».

Σημείωμα (III) Αν θελήσουν άλλου τύπου σχολεία να εκμεταλλευτούν τα καλά της εφαρμογής, πρέπει **μόνοι** τους να περάσουν τα μαθήματα, τις ώρες, τις αναθέσεις, ... Δεν μπορώ να βοηθήσω.

Σημείωμα (IV) Μπορείτε στο φάκελο C:\anathesi, τον οποίο δημιούργησε η εφαρμογή κατά την εγκατάσταση, να βάλετε ένα μουσικό κομμάτι \*.mp3 Η εφαρμογή θα το βρει – κατά το άνοιγμα- και θα το 'τρέξει', εφόσον του δώσετε το όνομα test.mp3

#### Εγκατάσταση της εφαρμογής

Δείτε στο κείμενο του άρθρου, τι πρέπει να κάνετε...

## Το ξεκίνημα με την εφαρμογή

Ακολουθήστε τη διαδρομή 1,2,3,4,5...

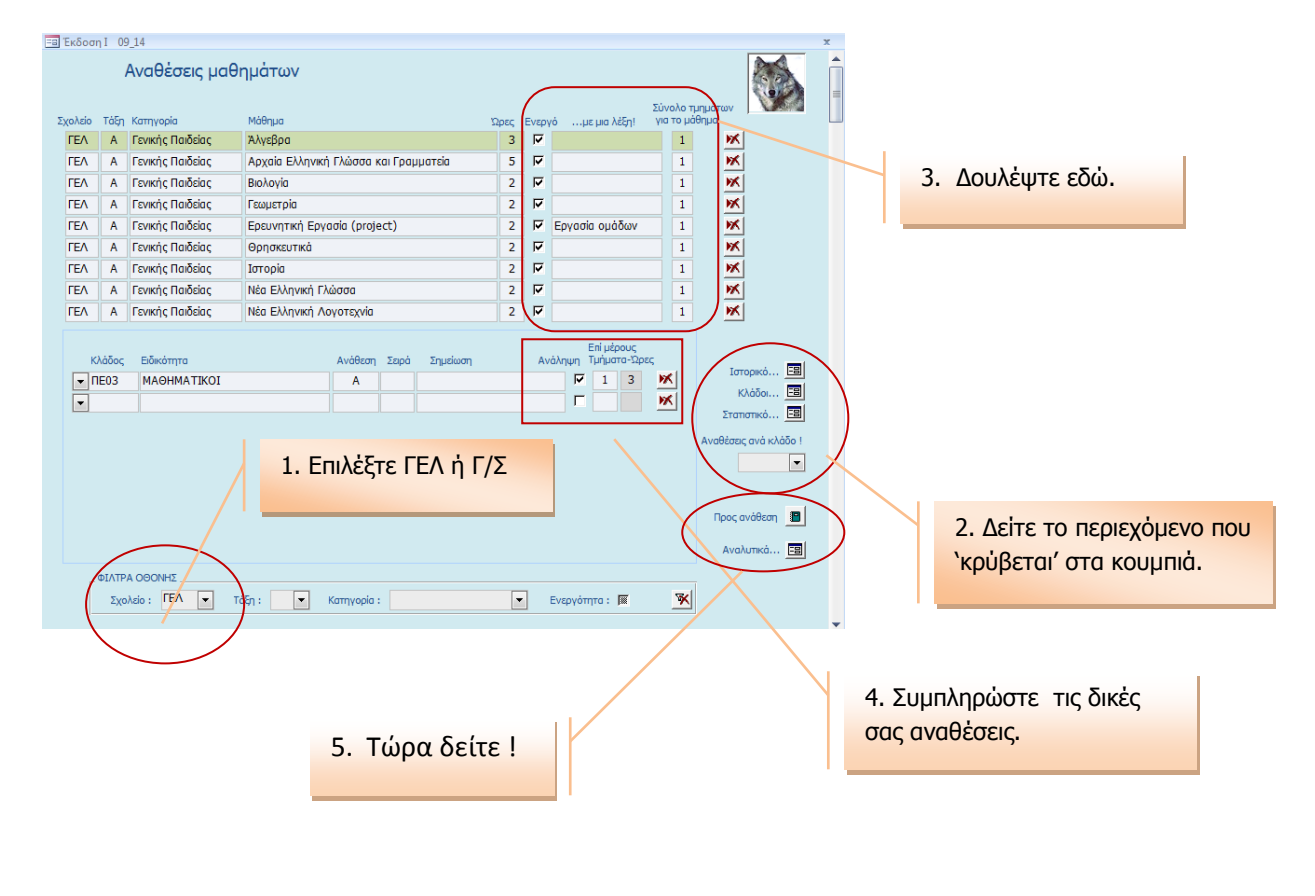

Ωραιόκαστρο 14/09/2014

Νίκος Δημάσης φυσικός, Δ/ντής ΓΕΛ Καλινδοίων

Τις ευχαριστίες μου στον κ. Π. Χριστοπάνο (Διευθυντή ΓΕΛ Κορώνειας) και στον κ. Δημήτρη Πολίτη (Πληροφορικό), μιας και είχαν τη καλοσύνη να δουν την εφαρμογή πρώτοι, πριν από εσάς...